## Accéder au blog de l'école :

La première fois : sur une page internet tapez :

## www.ecoleaubord.com

Vous tomberez sur une page faisant référence à Aubord. Faites défiler la page pour tomber sur l'adresse écrite <u>www.ecoleaubord.com</u> et cliquez dessus.

Un nom d'utilisateur et un mot de passe sont demandés :

Tapez **azer** pour l'utilisateur et **azer** pour le mot de passe. Ce sont les 4 premières lettres du clavier azerty.

Vous arrivez sur la page d'accueil avec la liste de tous les articles depuis sa création.

Vous souhaitez être averti(es) à chaque article :

Etape 2 : sur la page de présentation, cliquez sur newsletter.

Inscrivez votre adresse mail et cliquez sur s'abonner

## Etape 3 :

Allez vérifier sur votre boîte mail, la demande d'adhésion (attention le message peut se trouver dans l'onglet réseau, notification ou spam) et validez.

A partir de ce moment-là vous serez averti(es) à chaque article par un message dans la boîte mail.

Nota Bene : certains téléchargent l'application sur leur téléphone pour consulter. A chacun son implication sur le monde électronique.

En espérant avoir répondu à votre attente.

Cordialement

**Thierry Chambon**